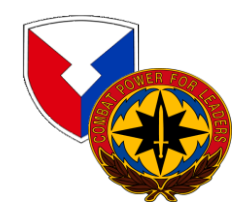

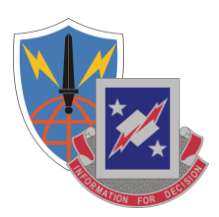

### DoD PKI Automatic Key Recovery

Philip Noble (520) 538-7608 or DSN 879-7608, philip.noble@us.army.mil U.S. Army Information Systems Engineering Command Fort Huachuca, AZ 85613-5300

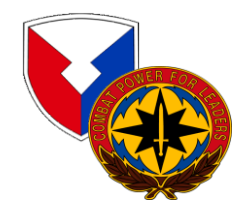

### **The Problem:**

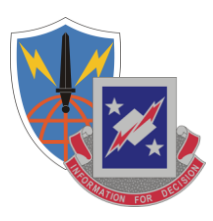

One problem in the past with the DoD PKI infrastructure was the inability to recover Common Access Card (CAC) private encryption keys and certificates that were either expired or revoked. This becomes necessary when a CAC is lost and its certificates are revoked or when a CAC and the certificates it contains simply expires and is surrendered to DEERS/RAPIDS before the user's encrypted emails have been decrypted.

An Auto Key Recovery capability has been fielded by DISA to permit holders of new CACs to retrieve encryption keys/certificates from previous cards to permit decryption of old email.

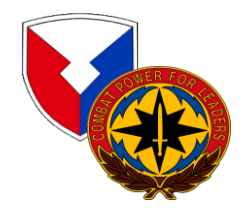

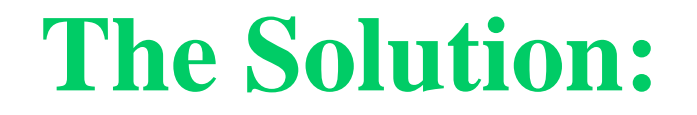

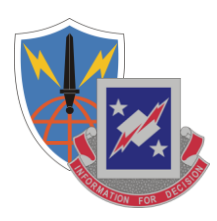

### **Steps to Recover Private Encryption Keys**

The following slides identify steps to recover private encryption keys, escrowed by DISA, from CACs that do not have the "Auto Key Recovery" functionality.

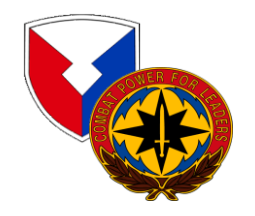

## **URL for Key Recovery**

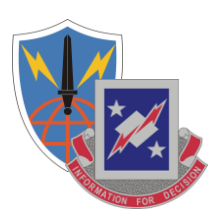

#### https://ara-1.c3pki.chamb.disa.mil/ara/Key

#### Or

#### https://ara-2.c3pki.den.disa.mil/ara/Key

This is the Automatic Key Recovery URL.

#### Note: <u>The URL address shown above is case sensitive</u>.

When you go to this link, you must identify yourself with PKI credentials. Use ONLY your identity certificate!

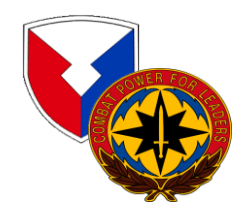

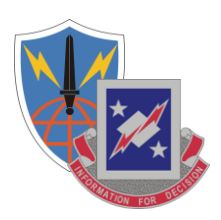

### At this time open the URL

#### https://ara-1.c3pki.chamb.disa.mil/ara/Key Or https://ara-2.c3pki.den.disa.mil/ara/Key

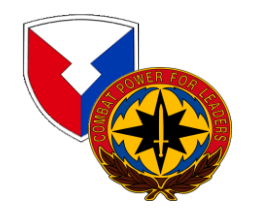

### **Choose Your CAC Identity Certificate**

| Choose a  | digital certificate                                                                    |                                                                                          | ? X |
|-----------|----------------------------------------------------------------------------------------|------------------------------------------------------------------------------------------|-----|
| Identific | ation                                                                                  |                                                                                          |     |
| ⚠         | The Web site you want to<br>identification. Please choo                                | o view requests<br>ose a certificate.                                                    |     |
|           | Name                                                                                   | Issuer                                                                                   |     |
|           | NOBLE.PHILIP.EUGE<br>Noble.Philip.E.01206<br>NOBLE.PHILIP.EUGE<br>Noble.Philip.E.01206 | DOD CLASS 3 EMAIL CA-5<br>DOD CLASS 3 CA-7<br>DOD CLASS 3 CA-5<br>DOD CLASS 3 EMAIL CA-7 |     |
|           | <u>M</u> o                                                                             | re Info <u>V</u> iew Certificate                                                         |     |
|           |                                                                                        | OK Cano                                                                                  | :el |

You will be prompted to identify yourself.

Highlight <u>your</u> Identification Certificate from your CAC. Select it by clicking "OK".

Note: Do NOT choose any that contain the word "EMAIL" from the Issuer column.

### Warning Banner

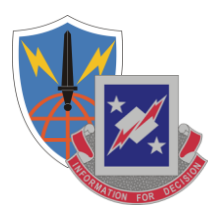

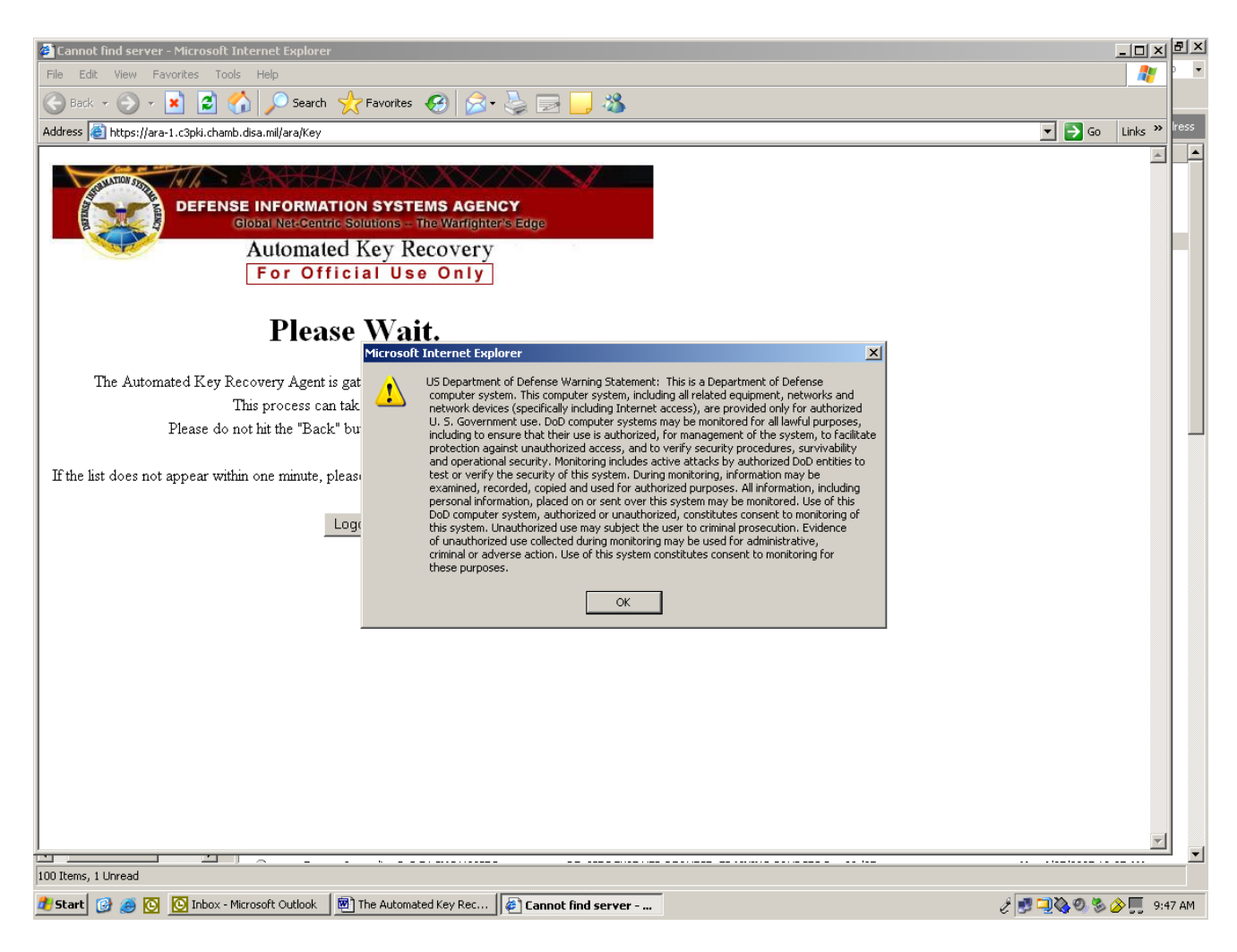

Dismiss the warning by clicking "OK".

### **Processing Your Request**

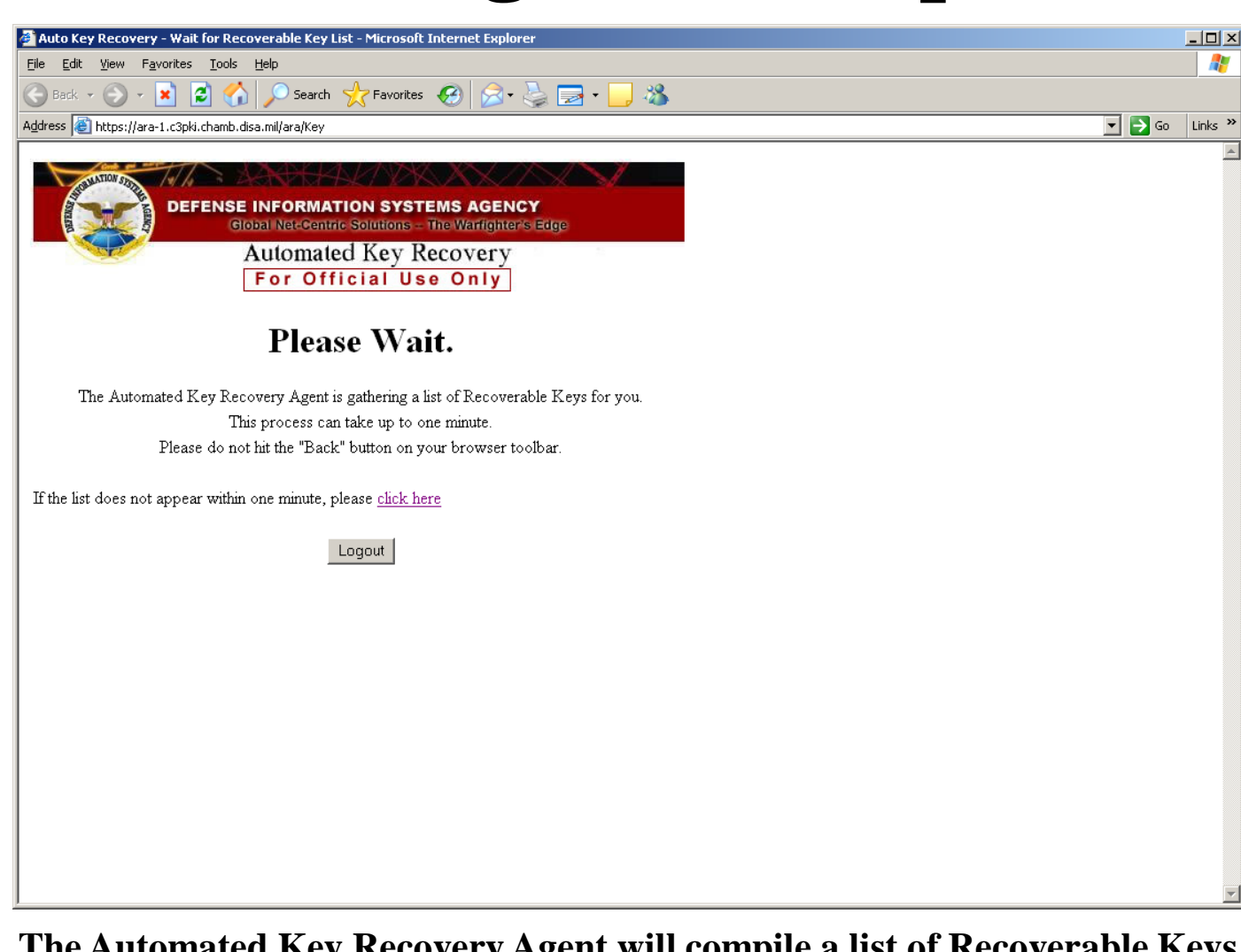

The Automated Key Recovery Agent will compile a list of Recoverable Keys. Please Wait...

### **Key Selection**

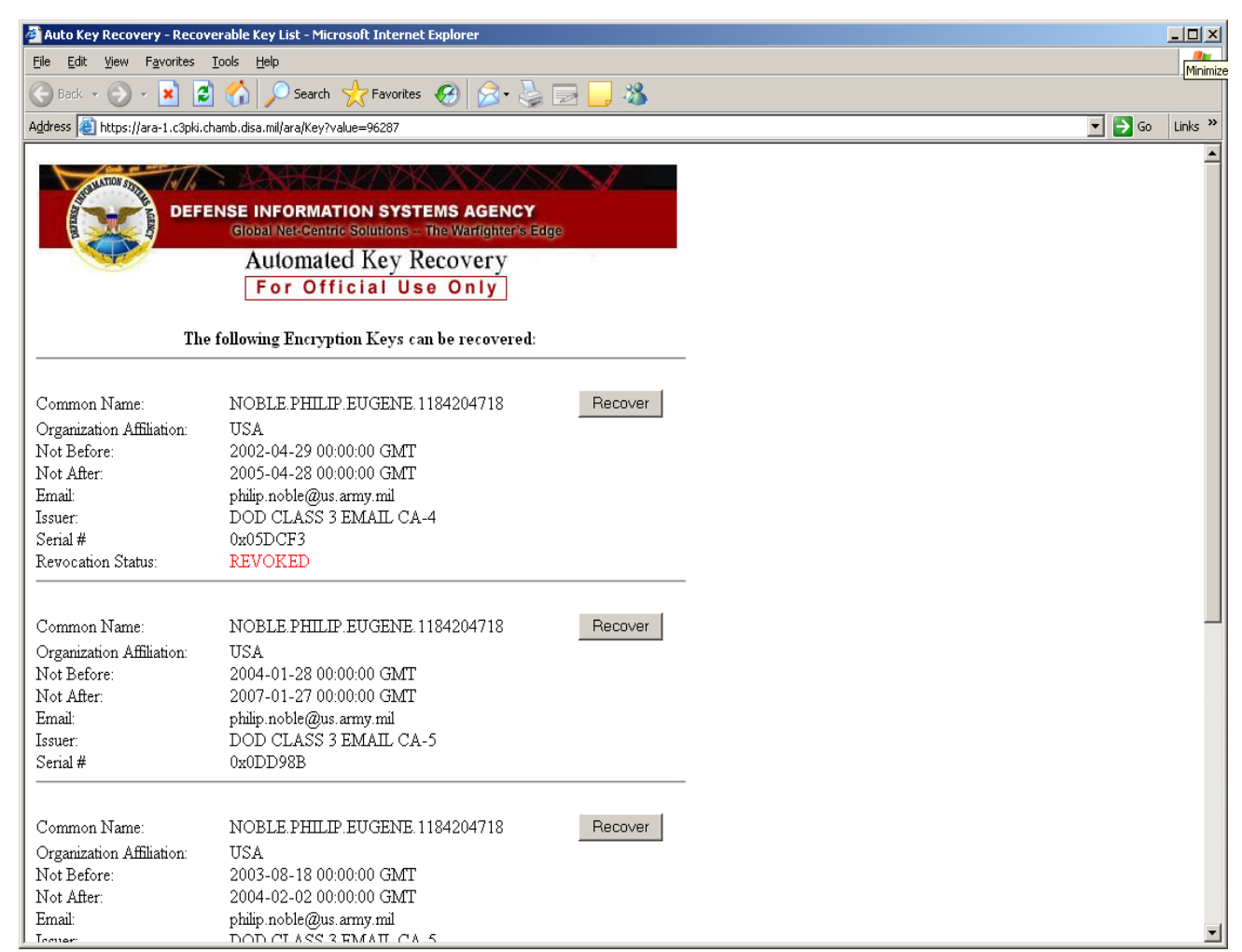

Browse through the list and locate the appropriate key you want to recover. When located, click the adjacent associated "Recover" button.

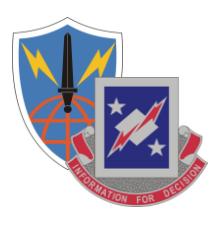

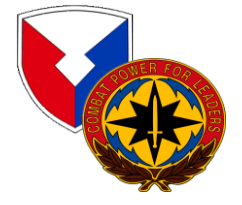

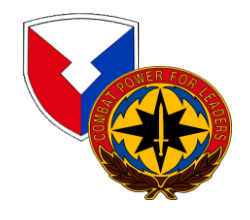

### Acknowledgement of DoD Subscriber

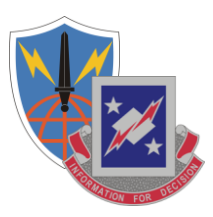

| Microsoft | Internet Explorer                                                                                                    | ×         |
|-----------|----------------------------------------------------------------------------------------------------|-----------|
| 2         | I acknowledge that I am the DoD subscriber for this escrowed key.<br>I acknowledge the receipt of this recovered key.<br>Per DOD FORM 2842, I agree to use this key for authorized purposes on<br>to protect it from use by others, and to destroy it when no longer needed | ly,<br>i. |

#### Select "OK".

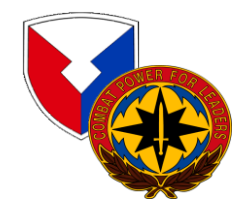

### **Processing Request**

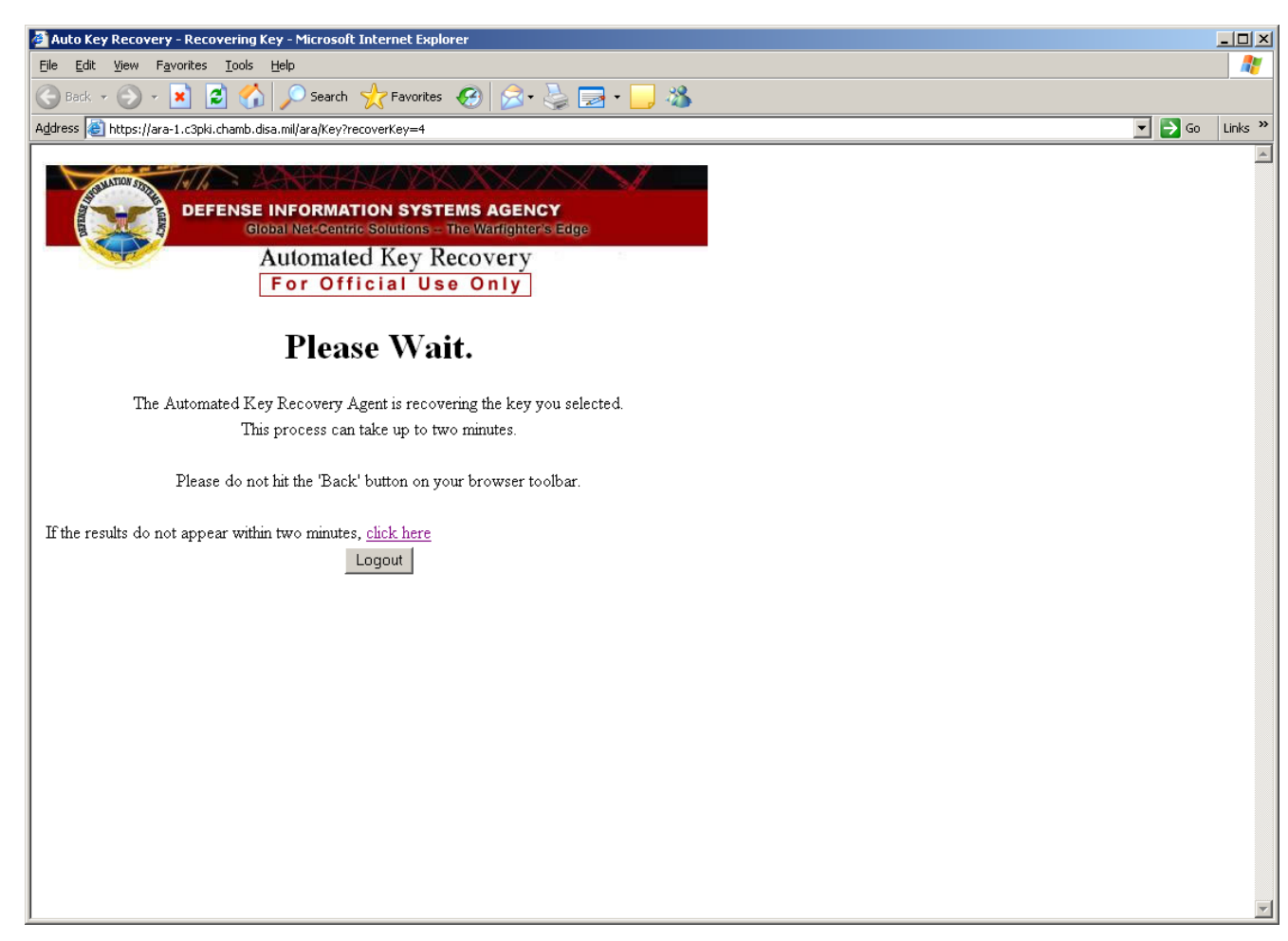

The Automated Key Recovery Agent is processing your request. Please Wait...

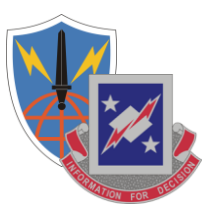

### **One-time PIN**

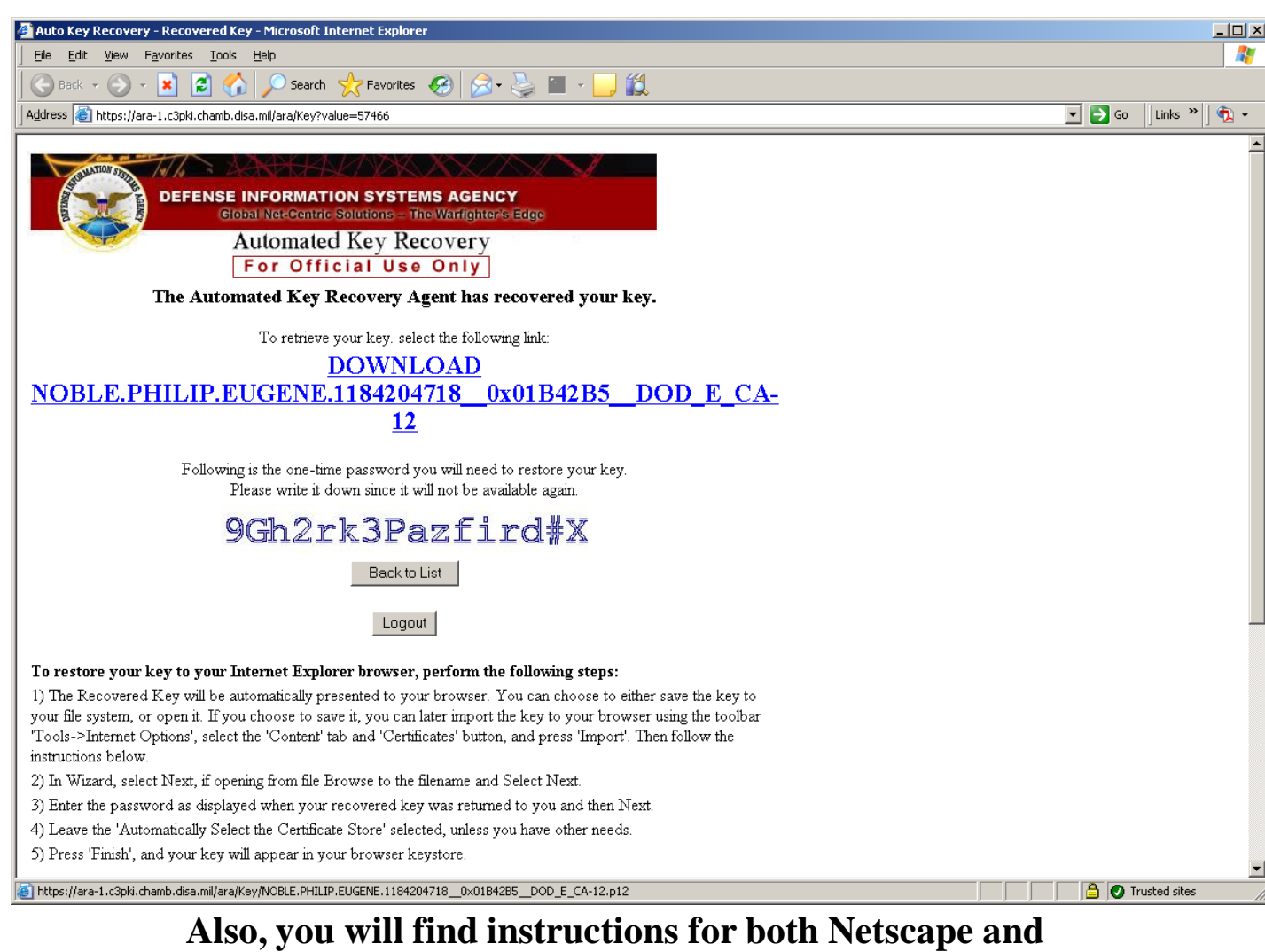

#### Iso, you will find instructions for both Netscape an Internet Explorer web browsers.

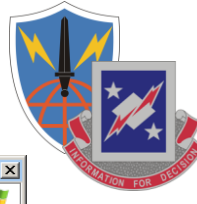

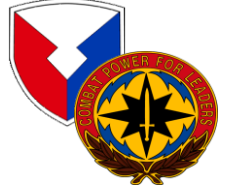

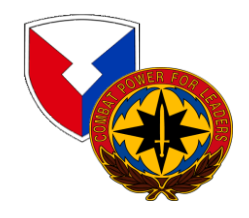

### **Installing the Certificate**

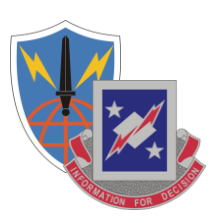

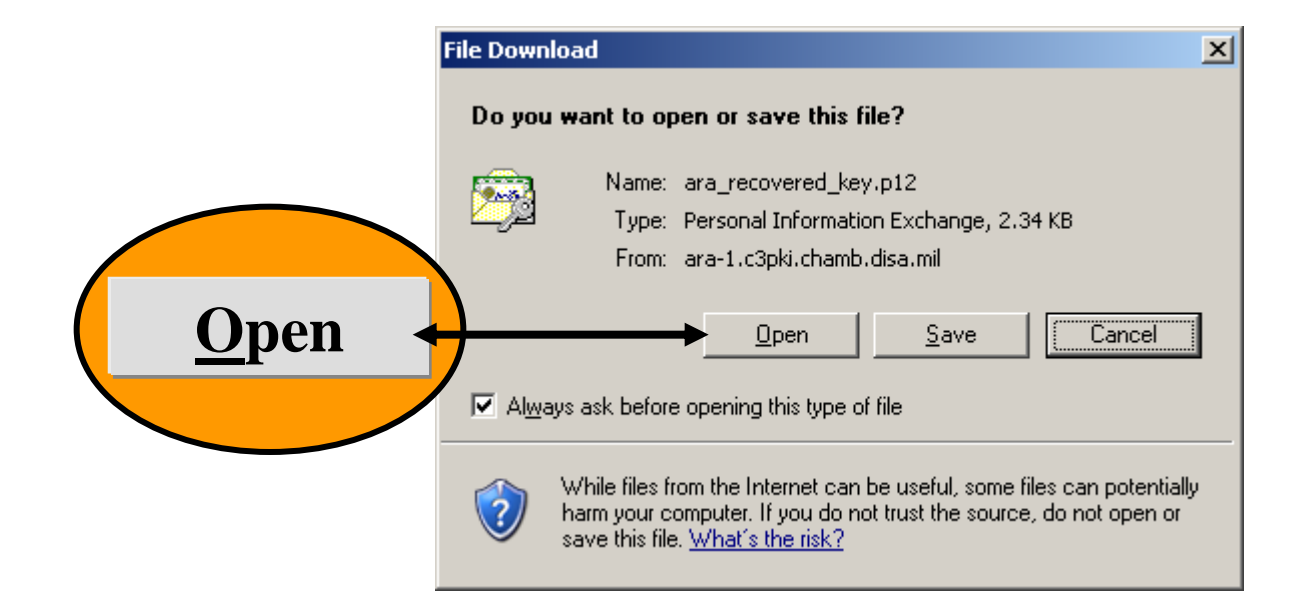

You will be given the opportunity to install the certificate, click "<u>Open</u>".

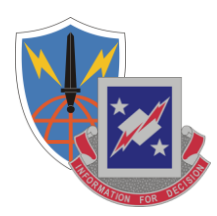

#### Certificate Import Wizard

|   |   | с. |  |
|---|---|----|--|
|   |   | •  |  |
| 4 | _ | _  |  |

| Tour I | Welcome to the Certificate Import<br>Wizard                                                                                                    |
|--------|----------------------------------------------------------------------------------------------------|
|        | This wizard helps you copy certificates, certificate trust<br>lists, and certificate revocation lists from your disk to a<br>certificate store.                                                                                                    |
|        | A certificate, which is issued by a certification authority, is<br>a confirmation of your identity and contains information<br>used to protect data or to establish secure network<br>connections. A certificate store is the system area where<br>certificates are kept.<br>To continue, click Next. |
|        | < Back (Next > Cancel                                                                                                    |

#### Click "<u>N</u>ext".

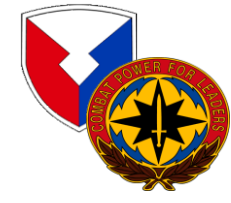

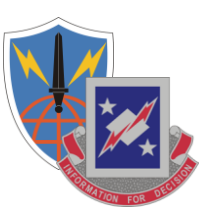

| e to Import             |                        |                              |                  |
|-------------------------|------------------------|------------------------------|------------------|
| Specify the file you wa | nt to import.          |                              |                  |
| <u>File name:</u>       |                        |                              |                  |
| HILIP.EUGENE.11842      | 04718_0×01B42B5_       | _DOD_E_CA-12[1].p12          | B <u>r</u> owse  |
| Note: More than one o   | ertificate can be stor | ed in a single file in the f | ollowing formats |
| Personal Information    | n Exchange- PKCS #1    | 12 (.PFX,.P12)               |                  |
| Cryptographic Mess      | age Syntax Standard    | - PKCS #7 Certificates (     | .P7B)            |
| Microsoft Serialized    | Certificate Store (.SS | it)                          |                  |
|                         |                        |                              |                  |
|                         |                        |                              |                  |
|                         |                        |                              |                  |
|                         |                        |                              |                  |
|                         |                        | < Back Next                  | > Car            |

Click "<u>N</u>ext".

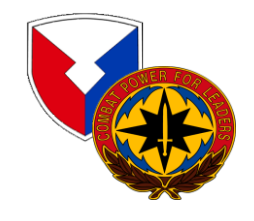

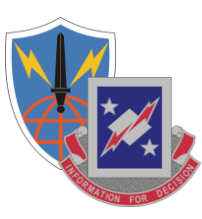

| cincute . |                                                                                                    |   |
|-----------|----------------------------------------------------------------------------------------------------|---|
| Passwo    | rd                                                                                                    |   |
| To m      | aintain security, the private key was protected with a password.                                                                           |   |
| Туре      | the password for the private key.                                                                                                    |   |
| <u>P</u>  | assword:                                                                                                    |   |
| 4         | *****                                                                                                    |   |
| R         | Enable strong private key protection. You will be prompted every time the private key is used by an application if you enable this option. |   |
|           | Mark this key as exportable. This will allow you to back up or transport your keys at a later time.                                        |   |
|           | < Back Nevt > Cance                                                                                                    | 1 |

Leave the check blocks unchecked, enter your Password, and click "<u>N</u>ext".

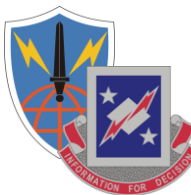

| erti | <b>ficate Store</b><br>ertificate chores are system areas where certificates are kent                                                                                                    |                  |
|------|----------------------------------------------------------------------------------------------------|------------------|
| _    | ercificate stores are system areas where tercificates are rept.                                                                                                    |                  |
| ۷    | /indows can automatically select a certificate store, or you can speci                                                                                                    | fy a location fo |
|      | Automatically select the certificate store based on the type of a select the certificate store based on the type of a select the certificate store based on the certificate store based on the certificate st | certificate      |
|      | C Place all certificates in the following store                                                                                                    |                  |
|      | Certificate store:                                                                                                    |                  |
|      |                                                                                                    | Browse           |
|      | ,                                                                                                    |                  |
|      |                                                                                                    |                  |
|      |                                                                                                    |                  |
|      |                                                                                                    |                  |
|      |                                                                                                    |                  |
|      |                                                                                                    |                  |
|      | cond. Nuclea                                                                                                    |                  |
|      | < <u>B</u> ack <u>N</u> ext >                                                                                                    | > Ca             |

Ensure that *"Automatically select the certificate store based on the type of certificate"* is selected (as shown above) and click *"Next"*.

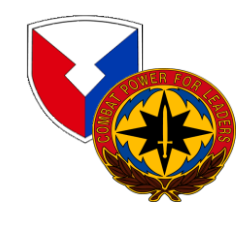

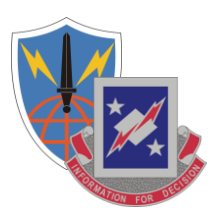

×

#### Certificate Import Wizard

| Completing the (<br>Wizard                                     | Certificate Import            |  |
|----------------------------------------------------------------|-------------------------------|--|
| You have successfully completed the Certificate Import wizard. |                               |  |
| You have specified the follow                                  | wing settings:                |  |
| Certificate Store Selected                                     | Automatically determined by t |  |
| File Name                                                      | D:\Documents and Settings\p   |  |
| •                                                              |                               |  |
| < <u>B</u> ack                                                 | Finish Cancel                 |  |

#### Click "Finish".

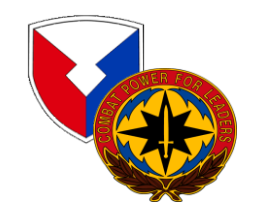

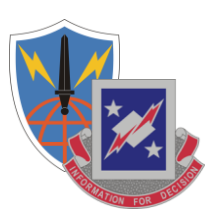

×

#### Importing a new private exchange key

| An application is creating a Protected item.           |
|--------------------------------------------------------|
| CryptoAPI Private Key                                  |
| Security level set to Medium <u>Set Security Level</u> |
| OK Cancel <u>D</u> etails                              |

#### Click "Set Security Level"

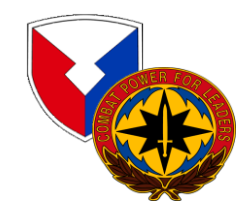

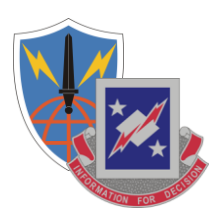

#### Importing a new private exchange key × Choose a security level appropriate for this item. High œ Request my permission with a password when this item is to be used. Medium Request my permission when this item is to be used. < Back Next > Cancel

#### Select "High" and "Next"

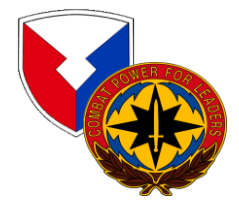

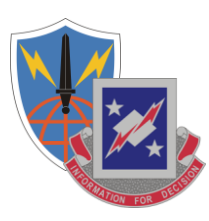

×

| mporting a new  | private exchange kev   |
|-----------------|------------------------|
| inporting a nem | prinate energiange ner |

| Create a password to protect this item.                                                                          |
|----------------------------------------------------------------------------------------------------|
| Create a new password for this item.<br>Password for: CryptoAPI Private Key<br>Password: •••••<br>Confirm: ••••• |
| <br>< Back <u>F</u> inish Cancel                                                                                 |

#### Enter Your CAC PIN as a Password and Click "Finish"

Note Vista requires a 14 character password for this step

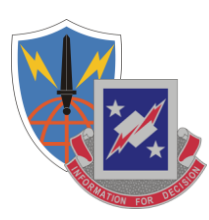

| Importing a ne | w private exchange key                               | × |
|----------------|------------------------------------------------------|---|
|                | An application is creating a Protected item.         |   |
|                | CryptoAPI Private Key                                |   |
|                | Security level set to High Set <u>Security Level</u> |   |
|                | OK Cancel <u>D</u> etails                            |   |

#### Click "OK"

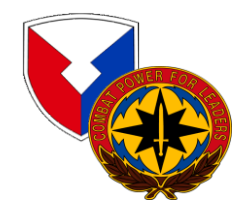

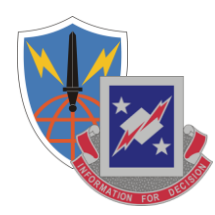

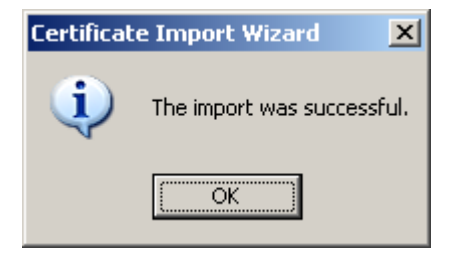

#### Click "OK".

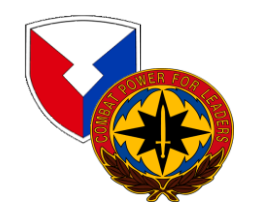

### Verifying the Download

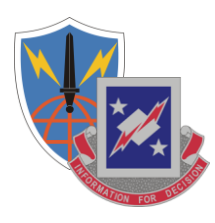

| Internet Options                                                                                         |  |  |  |  |  |
|----------------------------------------------------------------------------------------------------|--|--|--|--|--|
| General Security Privacy Content Connections Programs Advanced                                           |  |  |  |  |  |
| Home page                                                                                                |  |  |  |  |  |
| You can change which page to use for your home page.                                                     |  |  |  |  |  |
| - Address: <u>should stank</u>                                                                           |  |  |  |  |  |
|                                                                                                    |  |  |  |  |  |
| Temporary Internet files                                                                                 |  |  |  |  |  |
| for quick viewing later.                                                                                 |  |  |  |  |  |
| Delete Cookjes Delete Files Settings                                                                     |  |  |  |  |  |
| History                                                                                                  |  |  |  |  |  |
| The History folder contains links to pages you've visited, for<br>quick access to recently viewed pages. |  |  |  |  |  |
| Days to keep pages in history: 5 😴 Clear History                                                         |  |  |  |  |  |
|                                                                                                    |  |  |  |  |  |
|                                                                                                    |  |  |  |  |  |
| OK Cancel Apply                                                                                          |  |  |  |  |  |

You can verify the successful download of your recovered Private Encryption Key by performing the following; Launch Internet Explorer, select "Tools" from the menu, and then "Internet Options".

### Verifying the Download (Cont'd)

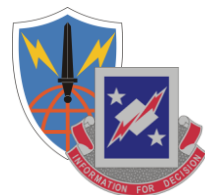

| (nternet C | options                                                                                         | ?×                   |
|------------|-------------------------------------------------------------------------------------------------|----------------------|
| General    | Security Privacy Content Connections Programs Adva                                              | anced                |
| Conte      | nt Advisor                                                                                      | []                   |
|            | Ratings help you control the Internet content that can be viewed on this computer.              |                      |
|            | Enable Settings                                                                                 |                      |
| Certifi    | cates                                                                                           |                      |
|            | Use certificates to positively identify yourself, certification<br>authorities, and publishers. |                      |
|            | Clear <u>S</u> SL State <u>C</u> ertificates Pu <u>b</u> lishers                                |                      |
| Perso      | nal information                                                                                 | Contificator         |
|            | AutoComplete stores previous entries AutoComplete                                               | <u>C</u> ertificates |
|            | and suggests matches for you.                                                                   |                      |
|            | Microsoft Profile Assistant stores your My Profile                                              |                      |
|            |                                                                                                 |                      |
|            | OK Cancel App                                                                                   | yiq                  |

Click the "Content" tab. Now, click "Certificates".

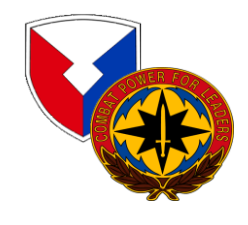

### Verifying the Download (Cont'd)

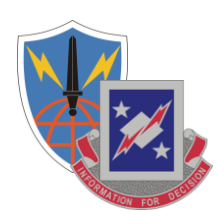

| Certificates                 |                              |                  |                          | ?>       |
|------------------------------|------------------------------|------------------|--------------------------|----------|
| Intended purpose: <a></a>    | ,                            |                  |                          | •        |
| Proved by a sta              |                              |                  |                          |          |
| Personal   Other People   Ir | htermediate Certification Au | uthorities   Tru | sted Root Certification, | <u>•</u> |
| Issued To                    | Issued By                    | Expiratio        | Friendly Name            | -        |
| Noble.Philip.E.0120          | DOD CLASS 3 CA-7             | 9/25/2006        | Noble.Philip.E.01        |          |
| Noble.Philip.E.0120          | DOD CLASS 3 EMAIL            | 9/25/2006        | Noble.Philip.E.01        |          |
| Noble.Philip.E.0120          | DOD CLASS 3 EMAIL            | 9/25/2006        | Noble.Philip.E.01        |          |
| NOBLE.PHILIP.EUG             | DOD CLASS 3 EMAIL            | 1/26/2007        | Signature Certifi        |          |
| NOBLE.PHILIP.EUG             | DOD CLASS 3 CA-5             | 1/26/2007        | ID Certificate           |          |
| NOBLE.PHILIP.EUG             | DOD CLASS 3 EMAIL            | 2/1/2004         | CN=NOBLE.PHIL            |          |
| NOBLE.PHILIP.EUG             | DOD CLASS 3 EMAIL            | 1/26/2007        | CN=NOBLE.PHIL            |          |
|                              |                              |                  |                          |          |
|                              |                              |                  |                          |          |
| 1                            |                              |                  |                          |          |
|                              | 1 1                          |                  |                          |          |
| Import Export                | <u>R</u> emove               |                  | <u>A</u> dvance          | ed       |
|                              |                              |                  |                          |          |
| Certificate intended purpose | es                           |                  |                          |          |
| <all></all>                  |                              |                  |                          |          |
|                              |                              |                  | View                     |          |
|                              |                              |                  |                          |          |
|                              |                              |                  |                          |          |
|                              |                              |                  | ⊆los                     | е        |
|                              |                              |                  |                          |          |

Select the "Personal" tab and you will see a list of your currently registered certificates, including the recovered new key certificate.

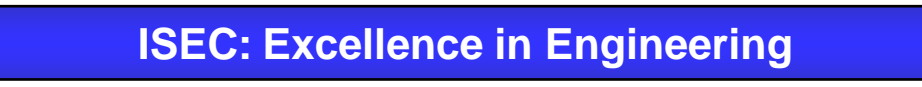

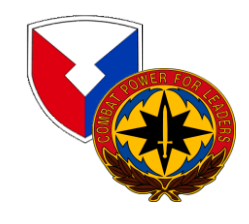

### Verifying the Download (Cont'd)

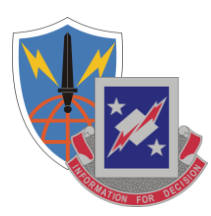

| Certificate General Details Certification Path    | <u>?×</u> |  |  |  |  |  |
|---------------------------------------------------|-----------|--|--|--|--|--|
| Certificate Information                           |           |  |  |  |  |  |
| This certificate has expired or is not yet valid. |           |  |  |  |  |  |
|                                                   |           |  |  |  |  |  |
|                                                   | _         |  |  |  |  |  |
| Issued to: NOBLE.PHILIP.EUGENE.1184204718         |           |  |  |  |  |  |
| Valid from 8/17/2003 to 2/1/2004                  |           |  |  |  |  |  |
|                                                   |           |  |  |  |  |  |
| Issuer <u>S</u> tatem                             | ent       |  |  |  |  |  |
|                                                   | ж         |  |  |  |  |  |

Double-click on the certificate and you can view the specifics of your recovered key (or other current keys) as illustrated above.

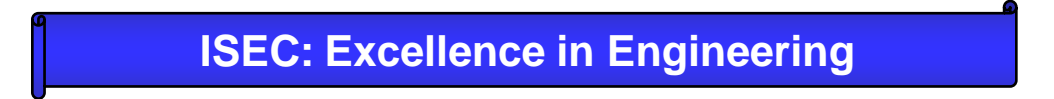

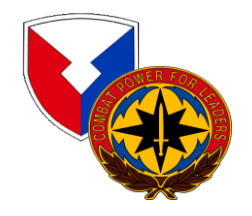

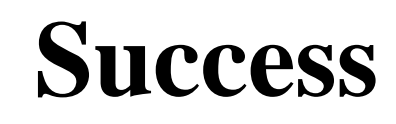

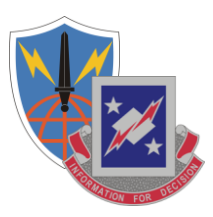

Close the open window, you may now use the recovered key to access your encrypted email.

Last Step: Delete the .P12 file from you computer as this is a security vulnerability and will be detected in a Qtip Scan

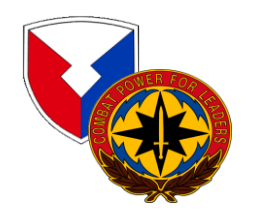

### **Recovery Notification Example**

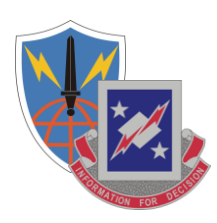

A user has attempted to recover a key using the Automated Key Recovery Agent. The ID Certificate used for Authentication was: CN=NOBLE.PHILIP.EUGENE.1184204718,OU=USA,OU=PKI,OU=D OD,O=U.S. GOVERNMENT,C=US, Serial: 0x0B5643, Issuer: DOD CLASS 3 CA-5. The key that was recovered was: CN=NOBLE.PHILIP.EUGENE.1184204718,OU=USA,OU=PKI,OU=D OD,O=U.S. GOVERNMENT,C=US, Serial: 0x0C8747, Issuer: DOD CLASS 3 EMAIL CA-3.

If you did not perform this operation, please contact your local key recovery agent and ask that they check the logs for the key recovery at Fri Jul 01 16:48:12 GMT 2005 with session ID 1.c3pki.chamb.disa.mil-23f%3A42c57335%3A68e46e9395fb9727.

You will receive an email from PKI\_ChambersburgProcessingElement@csd.disa.mil with a subject "ALERT! Key Recovery Attempt Using

Automated Key Recovery Agent" similar to the above Recovery Notification example notifying you of your recovery action.

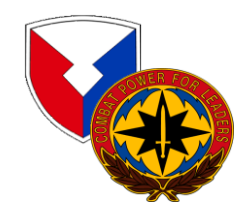

### **POC for Additional Information**

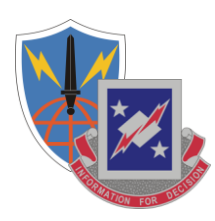

Philip E. Noble USAISEC Information Assurance and Security **Engineering Directorate (IASED)** DSN 879-7608 CML 520-538-7608 FAX DSN 879-8709 CML 520-538-8709 philip.noble@us.army.mil philip.noble@hqisec.army.mil philip.noble@us.army.smil.mil philip.noble@conus.ds.army.smil.mil